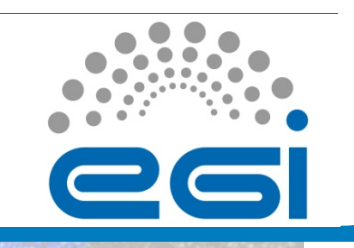

## Hands-On Session: Setting up the user account

SCIENTIFIC Computing Laboratory

Nov. 15, 2010

Vladimir Slavnic

Scientific Computing Laboratory

Institute of Physics Belgrade slavnic@ipb.ac.rs

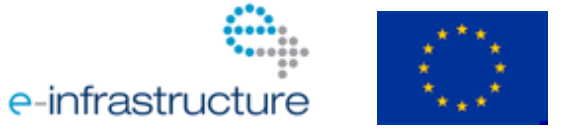

www.egi.eu

EGI-InSPIRE RI-261323

EGI Grid Hands On Training for Researchers of UOB Faculty of Chemistry and ICTM

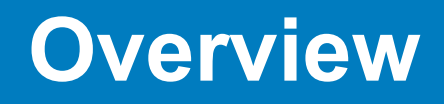

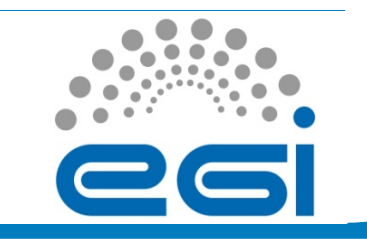

- User Interface (UI)
- Grid Security Infrastructure (GSI)
- Certificate obtaining procedure
- How to use certificate
- Proxies
- My Proxy service
- Certificates renewal

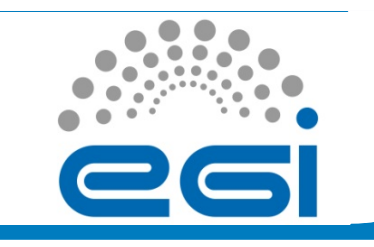

#### User interface – UI (1)

- Access point to Grid
- User must have a local account on the machine
- Perform grid operations:
  - Job operations
    - To submit a job
    - Monitor its status
    - Retrieve output
  - Data operations
    - Upload file to SE
    - Create replica
    - Discover replicas
  - Other grid services

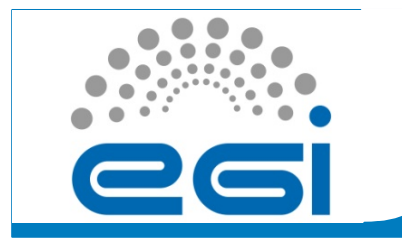

#### User interface – UI (2)

### **User view of the Grid**

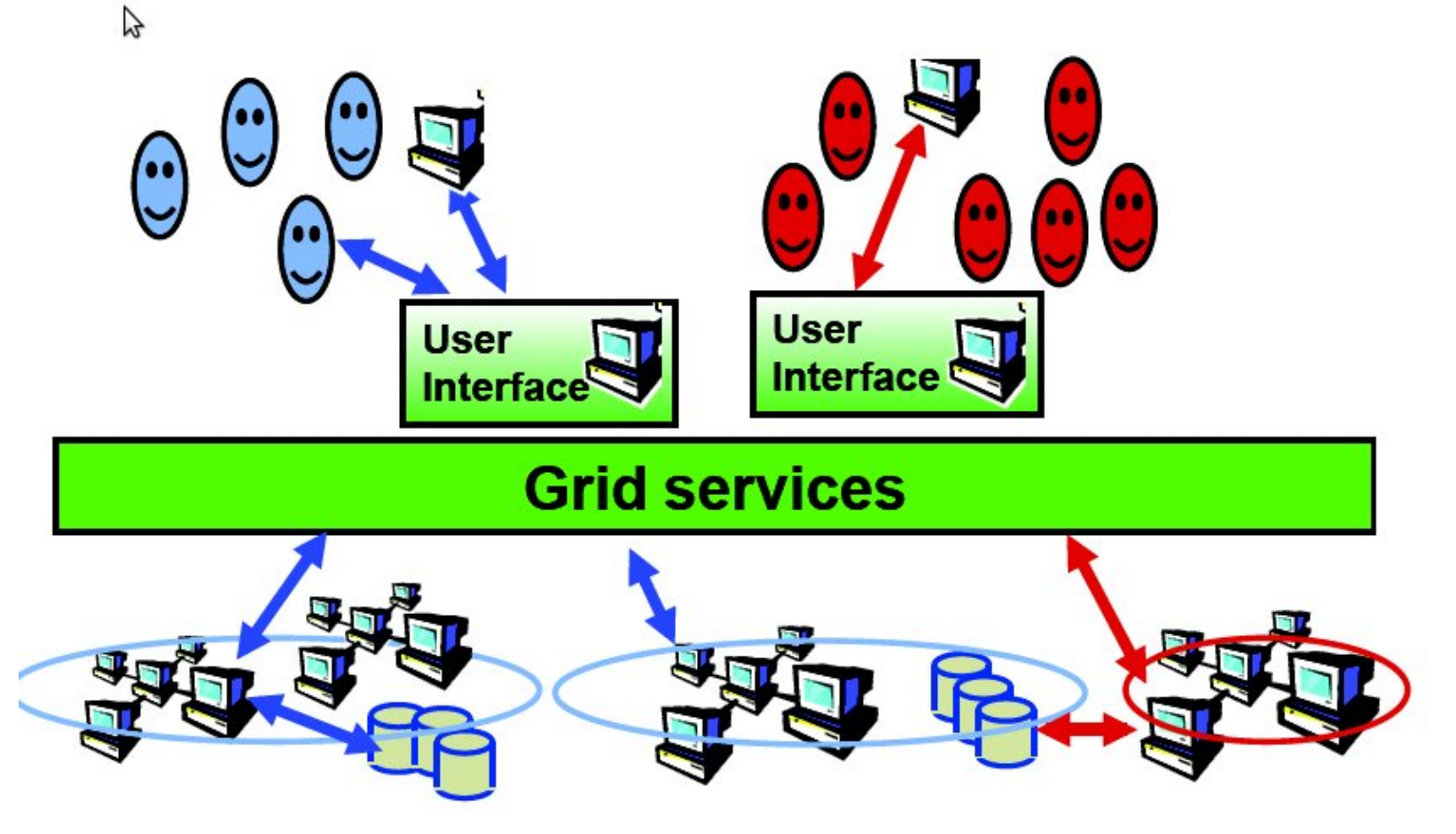

www.egi.eu

EGI Grid Hands On Training for Researchers of UOB Faculty of Chemistry and ICTM

EGI-InSPIRE RI-261323

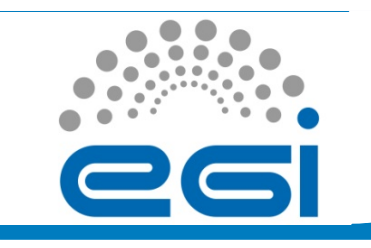

#### **Grid Security Infrastructure (GSI)**

- Grid credentials: digital certificate and private key
  - Grid passport
  - Based on PKI X.509 standard
  - CA signs certificates. Trust relationship
    - National Certification Authority (CA) AEGIS CA
- **Proxy certificates**: Temporary self-signed certs, allowing single sign-on: Proxy delegation

- Virtual Organization VO
  - Entity which typically corresponds to a particular organization or group of people in the real world

www.egi.eu

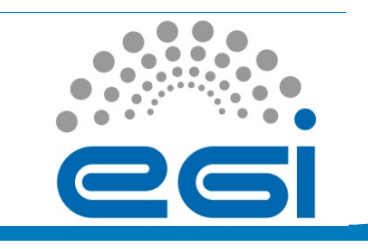

#### **Certificate obtaining procedure**

- Command issued on UI:
- \$ grid-cert-request
  - PEM pass phrase (do not forget it!!!)
- .globus directory
  - userkey.pem
  - usercert\_request.pem
  - usercert.pem
- *usercert\_request.pem* to be send by RA to CA to be signed
- Signed certificate will be sent back to user
- Confirmation mail signed with new certificate to be send to CA by user

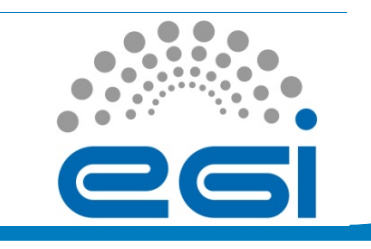

#### Taking care of private keys

- Keep your private key secure
- Do not loan your certificate to anyone
- Report to your CA if your certificate has been compromised
- Private key and certificate can be stored:
  - In your browser and mail client
  - Stored in files using different file format (PEM, P12, ...)

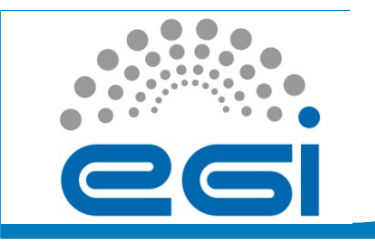

#### Checking a certificate

\$ grid-cert-info [-subject |-enddate|-issuer]

```
[vlada@sopocalo-ui ~]$ grid-cert-info -subject
```

```
/C=RS/O=AEGIS/OU=Institute of Physics Belgrade/CN=Vladimir
Slavnic
```

```
[vlada@sopocalo-ui ~]$ grid-cert-info -issuer
```

```
/C=RS/O=AEGIS/CN=AEGIS-CA
```

[vlada@sopocalo-ui ~]\$ grid-cert-info -enddate

```
Jul 6 07:43:17 2011 GMT
```

• Verify a user certificate:

```
[vlada@sopocalo-ui ~]$ openssl verify -CApath /etc/grid-
security/certificates/ ~/.globus/usercert.pem
/home/vlada/.globus/usercert.pem: OK
```

- Right permissions:
  - 444 usercert.pem
  - 400 userkey.pem

www.egi.eu

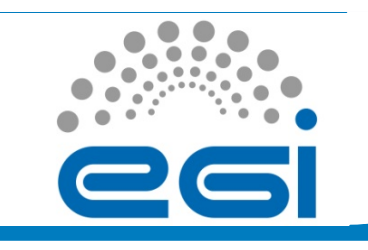

# pkcs12 bundle creation and VO registration

- Creating p12 certificate
- \$ opensslpkcs12 -export -in ~/.globus/usercert.pem -inkey~/.globus/userkey.pem -name "My Certificate" -out mycertificate.p12
- Importing certificate into the mail client and web browser
- VO membership request (web interface):
  - AEGIS VOMS Web application is located on the following address: <u>https://voms.ipb.ac.rs:8443/voms/aegis/</u>
- AEGIS CA : <u>http://ca.aegis.rs/</u>

EGI-InSPIRE RI-261323

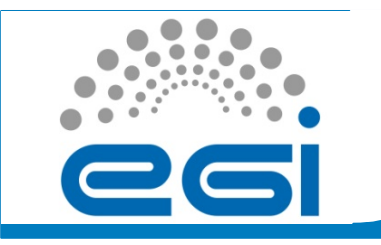

#### Proxies (1)

- Types of proxies:
  - Standard proxy
  - VOMS proxy
- VOMS proxies proxies with VO extensions
  - Group
  - Role
- VOMS proxy UI commands:
  - \$ voms-proxy-init -voms<vo>
  - \$ voms-proxy-init -voms<alias>:<group name>:[Role=<role name>]
  - \$ voms-proxy-info (-all)
  - \$ voms-proxy-destroy

EGI-InSPIRE RI-261323

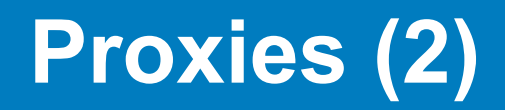

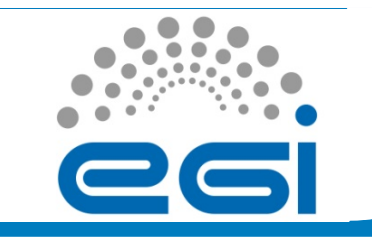

• Creating VOMS proxy:

```
[vlada@sopocalo-ui ~]$ voms-proxy-init -voms aegis
```

Enter GRID pass phrase:

Your identity: /C=RS/O=AEGIS/OU=Institute of Physics Belgrade/CN=Vladimir Slavnic

Creating temporary proxy ..... Done

Contacting voms.ipb.ac.rs:15001 [/C=RS/O=AEGIS/OU=Institute of Physics Belgrade/CN=host/voms.ipb.ac.rs] "aegis" Done

Creating

proxy .....

Done

Your proxy is valid until Sun Nov 14 08:17:37 2010

#### **Proxies (3)**

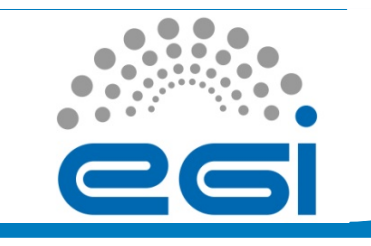

• Checking VOMS proxy:

```
vlada@sopocalo-ui ~]$ voms-proxy-info -all
subject
          : /C=RS/O=AEGIS/OU=Institute of Physics Belgrade/CN=Vladimir Slavnic/
   CN=proxy
          : /C=RS/O=AEGIS/OU=Institute of Physics Belgrade/CN=Vladimir Slavnic
issuer
identity : /C=RS/O=AEGIS/OU=Institute of Physics Belgrade/CN=Vladimir Slavnic
type
          : proxy
strength : 1024 bits
          : /tmp/x509up u501
path
timeleft : 11:50:33
=== VO aegis extension information ===
          : aegis
VO
subject
          : /C=RS/O=AEGIS/OU=Institute of Physics Belgrade/CN=Vladimir Slavnic
          : /C=RS/O=AEGIS/OU=Institute of Physics Belgrade/CN=host/voms.ipb.ac.rs
issuer
attribute : /aegis/Role=NULL/Capability=NULL
attribute : /aegis/scl/Role=NULL/Capability=NULL
timeleft : 11:50:33
          : voms.ipb.ac.rs:15001
uri
```

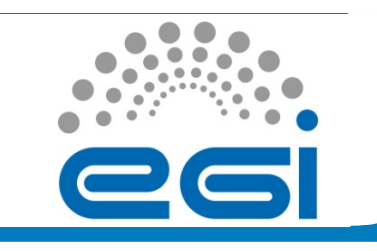

#### Proxy renewal – MyProxy (1)

- MyProxy proxy credential repository system
- User can create and store a long-term proxy in a dedicated server (MyProxy server)
- MyProxy commands on UI:
  - \$ myproxy\_init -s <myproxy\_server> -d -n
  - \$ myproxy\_info -s <myproxy\_server> -d
  - \$ myproxy\_destroy -s <myproxy\_server> -d

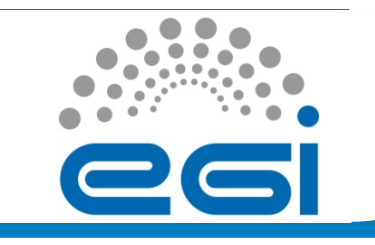

- Show MyProxy server evironment variable: [vlada@sopocalo-ui ~]\$ echo \$MYPROXY\_SERVER myproxy.ipb.ac.rs
- Creating and storing a long-term proxy: [vlada@sopocalo-ui ~]\$ myproxy-init -d -n
  Your identity: /C=RS/O=AEGIS/OU=Institute of Physics Belgrade/CN=Vladimir Slavnic
  Enter GRID pass phrase for this identity: Creating proxy ..... Done
  Proxy Verify OK
  Your proxy is valid until: Sat Nov 20 20:37:25 2010
  A proxy valid for 168 hours (7.0 days) for user /C=RS/ O=AEGIS/OU=Institute of Physics Belgrade/CN=Vladimir Slavnic now exists on myproxy.ipb.ac.rs.

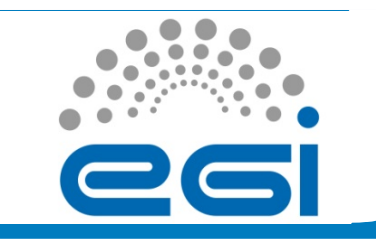

#### Proxy renewal – MyProxy (3)

• Show long-term proxy information:

```
[vlada@sopocalo-ui ~]$ myproxy-info -d
```

```
username: /C=RS/O=AEGIS/OU=Institute of Physics Belgrade/
CN=Vladimir Slavnic
```

```
owner: /C=RS/O=AEGIS/OU=Institute of Physics Belgrade/
CN=Vladimir Slavnic
```

```
timeleft: 167:59:02 (7.0 days)
```

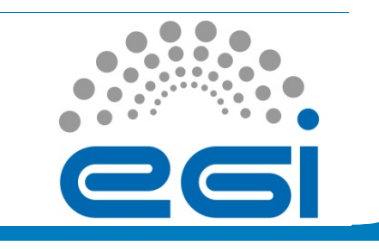

#### **Certificate renewal**

- CAs issue certificates with a limited duration (usually one year)
- User needs to send a request for renewal signed with the old certificate to CA before old certificate expires
- Users should try to be aware of the renewal date
- Renewed certificates have the same SN as the old ones

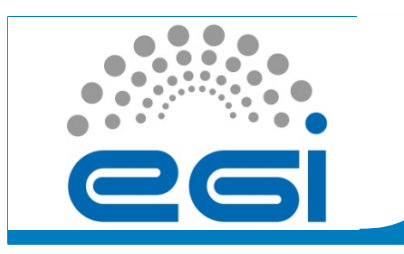

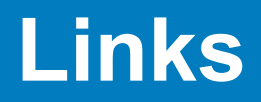

- AEGIS CA
  - http://ca.aegis.rs
- Glite user guide
  - <u>https://edms.cern.ch/file/722398//gLite-3-UserGuide.pdf</u>